Shopify Integration for Magento - User Manual

# **Shopify Integration for Magento - User Manual**

by CedCommerce Products Documentation

| 1. Overview                |   |
|----------------------------|---|
| 2. Getting the API Details |   |
| 3. Configuration Settings  | 5 |
| 4. Manage Products         |   |
| 5. Manage Order            |   |
| 6. Developer Settings      |   |
| 6.1. Category              |   |
| 6.2. Attributes            |   |
| 6.3. Shopify Logs          |   |
| 6.4. Cron Logs             |   |
| 7. Help and Support        |   |
| • • • •                    |   |

# 1. Overview

To make your selling experience more lucrative and comprehensive, CedCommerce presents to you the Shopify Integration for Magento. With this innovative extension, now the sellers can feature and sell their products from Magento store to Shopify store. Once the products get exported to the Shopify store, the products can be sold from their and all the necessary actions can be taken for the products.

#### Key Features of the Extension:

- It Auto Synchronizes your order and provides you the coherence in your work.
- Due to the Automated Order Acknowledgement functionality, you can always hit the order without any failure.
- Auto Synchronization of the Order Management periodically at fixed times, dates, or intervals.
- You can easily ship your order from one place.
- Crons help you to automate and synchronize your orders and shipments at a certain interval of time.

# 2. Getting the API Details

For the configuration to be completed, you need the API details which you need while doing the configuration.

#### To get the API details,

• Go to your Shopify admin panel which looks as shown in the image below:

| <u> shopify</u>                             |        | Q Search                                   |                    |                              |                                                 | nage                                | nto-integration                                                                                                    |
|---------------------------------------------|--------|--------------------------------------------|--------------------|------------------------------|-------------------------------------------------|-------------------------------------|----------------------------------------------------------------------------------------------------|
| Home<br>└ Orders<br>√ Products              | 0      | <b>Good evening,</b><br>Here's what's hap  | pening with your s | store today.                 |                                                 | All channels - Today                | •<br>Jun 12                                                                                                    |
| Customers<br>Analytics<br>Siscounts<br>Apps |        | (§)<br>No sales yet                        | No orders yet      | <b>1</b><br>Today's sessions | 0 • LIVE<br>Visitors right now<br>See Live View | Rs. 0.00<br>Rs. 5<br>Rs. 3<br>Rs. 1 | 0 orders                                                                                                    |
| SALES CHANNELS                              | ⊕<br>⊙ | 1 order to fulfill         7 payments to a | capture            |                              | >                                               | 12am 8am 4                          | provenence in the second second secon |

• Click on Apps which is highlighted in the above image. You will be navigated to a page as shown below:

| <ul> <li>Analytics</li> <li>Discounts</li> <li>Apps</li> </ul> |   | shopify<br>Order Printer Kun better Facebook ads |                       | order Printer   |                                       | GT.<br>Facebook ads<br>Ad Retargeting Email Marketing |
|----------------------------------------------------------------|---|--------------------------------------------------|-----------------------|-----------------|---------------------------------------|-------------------------------------------------------|
| SALES CHANNELS                                                 | Ð |                                                  | Order Printer<br>Free | Made by Shopify | <b>Kit</b><br>Free                    | Made by Shopify                                       |
| P Online Store                                                 | 0 |                                                  | ****                  | 515 reviews     | ****                                  | 932 reviews                                           |
|                                                                |   | Working with a developer on your shop? Mana      |                       |                 | ur shop? <mark>Manage privat</mark> e | e apps                                                |

• Scroll down and you will see **Manage Private Apps** option as shown in the above image in red box. Click it and you will be taken to page which appears as:

|         | Home<br>Orders 7<br>Products                | < Apps<br>Private apps                  |         |               | Create a new private app |
|---------|---------------------------------------------|-----------------------------------------|---------|---------------|--------------------------|
| 이 믭 ③ 喆 | Customers<br>Analytics<br>Discounts<br>Apps | Private app name<br>Magento Integration | API key | Contact email | Ť.                       |

- Click on **Create a new private app** as shown in the above image.
- On clicking it, you will be navigated to a page as:

| < Private apps Create private app                                                    |                                           |
|--------------------------------------------------------------------------------------|-------------------------------------------|
| <b>Description</b><br>These details can help you keep track<br>of your private apps. | Private app name Contact email (optional) |

- Now enter your private app name, as you want its name to be.
- Enter the contact email which is optional. Once details have been entered, select the access options in next section, as shown in the red boxes in the image below.

| Home                                                                   | < Private apps Create private app                                                                                                    |                                                                                                    |                                                                                                    |
|------------------------------------------------------------------------|----------------------------------------------------------------------------------------------------|----------------------------------------------------------------------------------------------------|----------------------------------------------------------------------------------------------------|
| Analytics C Discounts C Discounts C Apps SALES CHANNELS C Online Store | Description<br>These details can help you keep track<br>of your private apps.                                                                                                    | Private app name                                                                                                    |                                                                                                    |
|                                                                        | Admin API<br>These permissions determine what<br>data your private app can access. It is<br>recommended that you enable only<br>what is necessary for your app to work.<br>Learn more about API authentication. | Your API credentials will be generated when you Save. Store content like articles, blogs, comments, pages, and redirects read_content, write_content Customer details and customer groups read_customers, write_customers Orders, transactions and fulfillments read_orders, write_products Products, variants and collections read_products, write_products | Read access     •       Read access     •       Read access     •       Read access     •       Read access     • |

• Now click on **Save** button as shown in the image below:

| Your storefront access token will be generated when you Save. |
|---------------------------------------------------------------|
|                                                               |
|                                                               |
|                                                               |
| Cancel Save                                                   |
|                                                               |

• On saving it, the message appears on the same page, as shown in the image below:

| 🗿 shopify                                   |   | Q Search                                                                         | 0 |
|---------------------------------------------|---|----------------------------------------------------------------------------------|---|
| Home<br>→ Orders<br>→ Products              | 7 | < Private apps Magento Integration                                               |   |
| Customers                                   |   | • Your Admin API credentials and Storefront access token are ready to use below. |   |
| <ul> <li>Discounts</li> <li>Apps</li> </ul> |   | Read the Admin API or Storefront API documentation to get started.               |   |

• Now on this page, you may get the API details as:

|                                                                             | Arrivey                                                                                                    |   |
|-----------------------------------------------------------------------------|----------------------------------------------------------------------------------------------------|---|
| These permissions determine what<br>data your private app can access. It is |                                                                                                    |   |
| recommended that you enable only                                            | Password                                                                                                    |   |
| what is necessary for your app to work.                                     | Show                                                                                                    | ۳ |
| Learn more about API authentication.                                        | Example url                                                                                                    |   |
|                                                                             | The second second second second second second second second second second second second second second second se                                               | ۳ |
|                                                                             | Private applications authenticate with Shopify through basic HTTP authentication, using the URL forma<br>https://apikey.password@hostname/admin/resource.json | t |
|                                                                             | Shared secret                                                                                                    |   |
|                                                                             |                                                                                                    | • |
|                                                                             | Constant are used to uslight the interview of usebasely                                                                                                    |   |

• You may copy them by keeping them open in a separate tab and paste in the corresponding fields in the API settings under configuration.

# 3. Configuration Settings

Once the Extension of Shopify Integration for Magento is installed, the configuration needs to be done in order to

proceed further.

#### To do the Configuration,

- Go to your Magento admin panel.
- On the top navigation bar, you can see Shopify which appears after the extension's installation.
- Place the cursor on it and the menu appears as:

| 🍿 Magento <sup>-</sup> Admin Panel                                         |                                            | Global Record Search                                    | Logged in as   Monday, June 11, 2018   Log Out              |
|----------------------------------------------------------------------------|--------------------------------------------|---------------------------------------------------------|-------------------------------------------------------------|
| Dashboard Sales Catalog Customers Promotions                               | Shopify Newsletter CMS Reports Syst        |                                                         | 🕜 Get help for this page                                    |
| One or more of the Cache Types are invalidated: Blocks HTML output. Clic   | Manage Products d refresh cache types.     |                                                         |                                                             |
| Latest Message: Magento Open Source 2.2.4 Enables Better Shopping Exper    | Manage Orders and Shipping Solutions – 5/2 | 2018 Read details You have 2 cr                         | itical and 1 notice unread message(s). Go to messages inbox |
| One or more of the Indexes are not up to date: Product Attributes, Product | Developer Flat Data, Category Flat D       | ata, Category Products, Catalog Search Index, Stock Sta | tus, Tag Aggregation Data. Click here to go to Index        |
| Management and rebuild required indexes.                                   | Configuration                              |                                                         |                                                             |
| Dashboard                                                                  | Help and Support                           |                                                         |                                                             |
|                                                                            |                                            |                                                         |                                                             |
| Lifetime Sales                                                             | Orders Amounts                             |                                                         |                                                             |
| \$0.00                                                                     |                                            |                                                         |                                                             |
|                                                                            |                                            |                                                         | Select Range: Last 24 Hours -                               |

• Click **Configuration** from the menu and you will be navigated to the configuration page as shown below:

| Shopify Configuration  | Save Config |
|------------------------|-------------|
|                        |             |
| Api Settings           | •           |
| Order Settings         | •           |
| Product Settings       | •           |
| Product Price Settings | •           |
| Cron Settings          | •           |
| Developer Settings     | •           |

#### API Settings

• Click on API Settings and the section will expand as shown below:

| Shopify Configuration |              | Save Config  |
|-----------------------|--------------|--------------|
| Api Settings          |              | ٥            |
| Enabled               | No           | [WEBSITE]    |
| Validate              | Validate API | [STORE VIEW] |

• In **Enabled**, select Yes to **enable** the extension. On enabling it, the section further expands and appears as:

| Shopify Configuration |                                                             |              | 🧭 Save Config |
|-----------------------|-------------------------------------------------------------|--------------|---------------|
| Ani Cottingo          |                                                             |              | •             |
| Api Settings          |                                                             |              | •             |
| Enabled               | Yes                                                         | [WEBSITE]    |               |
| Mode                  | Private App                                                 | [GLOBAL]     |               |
|                       | Private App or Cedcommerce App                              |              |               |
| Shopify Domain        | magento-integration.myshopify.com                           | [GLOBAL]     |               |
|                       | Enter you shopify domain. Example:<br>"atere muchanify com" |              |               |
|                       | store.myshopily.com                                         |              |               |
| Арі Кеу               |                                                             | [GLOBAL]     |               |
| Api Password          |                                                             | [GLOBAL]     |               |
| Shared Key            |                                                             | [GLOBAL]     |               |
| Validate              | Validate API                                                | [STORE VIEW] |               |
|                       |                                                             |              |               |

- In **Mode**, select between Private App or CedCommerce.
- In **Shopify Domain**, enter your Shopify Domain as has been shown in the example in image above.
- In the API Key, enter the API Key which you may get from your Shopify admin panel.
- In the API Password, enter the API Password which you may get from your Shopify admin panel.
- In the Shared Key, enter the Shared Key which you may get from your Shopify admin panel.
- Now click Validate API button for API Validation. A message would appear as shown below:

| Api Settings   |                                                                                                    | ٢            |
|----------------|----------------------------------------------------------------------------------------------------|--------------|
| Enabled        | Yes                                                                                                | [WEBSITE]    |
| Mode           | Private App  Private App or Cedcommerce App                                                        | [GLOBAL]     |
| Shopify Domain | magento-integration.myshopify.com<br>A Enter you shopify domain. Example:<br>"store.myshopify.com" | [GLOBAL]     |
| Арі Кеу        |                                                                                                    | [GLOBAL]     |
| Api Password   |                                                                                                    | [GLOBAL]     |
| Shared Key     |                                                                                                    | [GLOBAL]     |
| Validate       | Validation Successfully<br>Validate API                                                            | [STORE VIEW] |

#### Order Settings

• Click on Order Settings and the section will expand as shown below:

| Order Settings |                                             | 0        |
|----------------|---------------------------------------------|----------|
| Enable Import  | No  Enable Order Import from shopify store. | [GLOBAL] |

• In Enable Import, select Enable and the section will get expanded as:

| Order Settings                                      |                                                                                           | ٥         |
|-----------------------------------------------------|-------------------------------------------------------------------------------------------|-----------|
| Enable Import                                       | Yes  A Enable Order Import from shopify store.                                            | [GLOBAL]  |
| Choose default payment method<br>for Shopify orders | shopify.com                                                                               | [GLOBAL]  |
| Choose default customer group<br>for Shopify orders | General                                                                                   | [GLOBAL]  |
| Magento store admin email                           | Get an email notification when new shopify order     imported. Example: owner@example.com | [GLOBAL]  |
| Enable automated shipment                           | No  Automated shipment is supported for shipstation and shipworks only.                   | [WEBSITE] |

- In **Choose default payment method for Shopify order**, select the payment method for the orders placed for your products on Shopify.
- In **Magento store admin email**, enter the email id on which you want notifications to be sent when a new Shopify order is imported.
- In **Enable automated shipment**, select **Yes** if you want automated shipment to be processed which is supported for ShipStation and ShipWorks. If you don't want automated shipment to be enabled, select **No**.

#### Product Settings

• Click Product Settings and the section expands as:

| Product Settings |                                              | ٥        |
|------------------|----------------------------------------------|----------|
| Select Store     | Default Store View                           | [GLOBAL] |
| Profiling        | No<br>A Enable Profile based product upload. | [GLOBAL] |

- In Select Store, select the store from which you want data to be sent to Shopify.
- In **Profiling**, select **Yes** if you want Profile-based product upload to be enabled. If you do not want it, select **No**.

#### Product Price Settings

• Click Product Price Settings and the section will be expanded as:

| Product Price Settings |                       | •        |
|------------------------|-----------------------|----------|
| Shopify Product Price  | Default Magento Price | [GLOBAL] |

• In **Shopify Product Price**, you have the following options for price that you want to be sent to Shopify for your products.

| Product Price Settings |                                                                                    |
|------------------------|------------------------------------------------------------------------------------|
| Shopify Product Price  | Default Magento Price                                                              |
| Cron Settings          | Increase By Fixed Price<br>Increase By Fixed Percentage<br>Decrease By Fixed Price |
|                        | set individually for each product                                                  |

- Select **Default Magento Price** if you don't want any difference in the price of your Magento products on Shopify.
- Increase By Fixed Price: By selecting it, you may increase the price of your Magento products on Shopify. On selecting it, a box appears as:

| Product Price Settings |                                                                                          | 0 |
|------------------------|------------------------------------------------------------------------------------------|---|
| Shopify Product Price  | Increase By Fixed Price GLOBAL]  A Select to send different product price to shopify.com |   |
| Enter Amount           | [GLOBAL]                                                                                 |   |

- Suppose in the box, you enter 50. Now if your product is for \$100 on Magento, it will be available on Shopify for \$150 as you have increased the product price by 50, by entering 50 in the corresponding box.
- Increase By Fixed Percentage: By selecting it, you may increase your Magento product's price on Shopify by a certain percentage. On selecting it, a box appears as:

| Product Price Settings |                                                                                                    |          | ٥ |
|------------------------|----------------------------------------------------------------------------------------------------|----------|---|
| Shopify Product Price  | Increase By Fixed Percentage   A Select to send different product price to shopify.com                                                                                        | [GLOBAL] |   |
| Enter Percentage       | Numeric value Required for Add % on Magento price<br>5 for Example: Magento price + 5% of Magento price.<br>Off % on Magento price<br>5 for Example: 5% off on Magento price. | [GLOBAL] |   |

- Suppose in the box, you enter 50. Now if your product is for \$100 on Magento, it will be available on Shopify for \$150 as you have increased the product price by 50%, by entering 50 in the corresponding box. Since50% of 100 is 50, 50 will be added to 100.
- Decrease By Fixed Price: By selecting it, you may increase your Magento product's price on Shopify by a certain percentage. On selecting it, a box appears as:

| Product Price Settings |                         | 0        |
|------------------------|-------------------------|----------|
| Shopify Product Price  | Decrease By Fixed Price | [GLOBAL] |
| Enter Amount           |                         | [GLOBAL] |

- Suppose in the box, you enter 50. Now if your product is for \$100 on Magento, it will be available on Shopify for \$50 as you have decreased the product price by 50, by entering 50 in the corresponding box.
- **Decrease By Fixed Percentage:** By selecting it, you may decrease your Magento product's price on Shopify by a certain percentage.
- Suppose in the box, you enter 50. Now if your product is for \$100 on Magento, it will be available on Shopify for \$50 as you have decreased the product price by 50%, by entering 50 in the corresponding box. Since 50% of 100 is 50, 50 will be deducted from 100.
- Select individually for each product: You may set the price for products individually as well by selecting

this option. On selecting it, the box appears as:

| Product Price Settings |                                                                                                    | ٥ |
|------------------------|----------------------------------------------------------------------------------------------------|---|
| Shopify Product Price  | set individually for each product [GLOBAL]  Select to send different product price to shopify.com     |   |
| Map Attribute          | Please select an alternate magento attribute<br>Attribute Code Required in case of Custom Fixed Price |   |
|                        |                                                                                                    |   |

• In **Map Attribute**, select the attribute code from which the price would be fetched to be sent to Shopify from Magento.

#### **Cron Settings**

• Click on Cron Settings and the section will appear as:

| Cron Settings          |    | ٥         |
|------------------------|----|-----------|
| Cron Settings Override | No | [WEBSITE] |

• In **Cron Settings Override**, select **Yes** if you want to set cron setting according to your needs, and the section will expand further as:

| Cron Settings              |                                       | ٥         |
|----------------------------|---------------------------------------|-----------|
| Cron Settings Override     | Yes                                   | [WEBSITE] |
| Enable Order Cron          | No  Crder Cron Enable/Disable         | [WEBSITE] |
| Enable Inventory Cron      | No Inventory Cron Enable/Disable      | [WEBSITE] |
| Enable Inventory Sync Cron | No Inventory Sync Cron Enable/Disable | [WEBSITE] |
| Enable Price Cron          | No  Price Cron Enable/Disable         | [WEBSITE] |
| Enable Feed Sync           | No ✓                                  | [WEBSITE] |

 In Enable Order Cron, select Yes if you want to enable the cron for orders to run, and the box will appear as:

| Enable Order Cron | Yes   Order Cron Enable/Disable                                         | [WEBSITE] |
|-------------------|-------------------------------------------------------------------------|-----------|
| Order Cron        | */30 * * * *<br>A Please provide an expression for cron. Default value: | [GLOBAL]  |
|                   | at every 30th minute.                                                   |           |

- In order cron, enter the time in minutes after which the order cron will run, periodically.
- In **Enable Inventory Cron**, select **Yes** if you want to enable the cron for orders to run, and the box will appear as:

| Enable Inventory Cron         | Yes Inventory Cron Enable/Disable                       | [WEBSITE] |
|-------------------------------|---------------------------------------------------------|-----------|
| Product Inventory Update Cron | 0 * * * *                                               | [GLOBAL]  |
|                               | A Please provide an expression for cron. Default value: |           |
|                               | at every 1 hour.                                        |           |

- In **Product Inventory Update cron**, enter the time in minutes after which the inventory cron will run, periodically.
- In Enable Inventory Sync Cron, select Yes if you want to enable the cron and the box will appear as:

| Enable Inventory Sync Cron | Yes                                             | [WEBSITE] |
|----------------------------|-------------------------------------------------|-----------|
|                            | A Inventory Sync Cron Enable/Disable            |           |
| All Product Inventory Sync | 0 0 * * *                                       | [GLOBAL]  |
|                            | Please Enter number in minutes for execute cron |           |

- In All Product Inventory Sync, enter the time in minutes after which the all product inventory sync cron will run, periodically.
- In Enable Price Cron, select Yes if you want to enable the cron and the box will appear as:

| Enable Price Cron         | Yes                                                     | [V | WEBSITE] |
|---------------------------|---------------------------------------------------------|----|----------|
|                           | A Price Cron Enable/Disable                             |    |          |
| Product Price Update Cron | 0 0 * * *                                               | [6 | GLOBAL]  |
|                           | A Please provide an expression for cron. Default value: |    |          |
|                           | at once a day.                                          |    |          |

- In **Product Price Update Cron**, enter the time in minutes after which the product price cron will run, periodically.
- In Enable Feed Sync, select Yes if you want to enable the feed syncing and the box will appear as:

| Enable Feed Sync | Yes  A Price Cron Enable/Disable                               | [WEBSITE] |
|------------------|----------------------------------------------------------------|-----------|
| Feed Sync Cron   | 0 0 * * *<br>A Please Enter number in minutes for execute cron | [GLOBAL]  |

• In Feed Sync Cron, enter the time in minutes after which the feed syncing cron will run, periodically.

#### **Developer Settings**

• Click on Developer Settings and the section will appear as:

| Developer Settings           |                                               |           |  |
|------------------------------|-----------------------------------------------|-----------|--|
| Debug Mode                   | Yes  A Enable shopify debug mode for logging. | [GLOBAL]  |  |
| Product Upload Chunk Size    | 5                                             | [WEBSITE] |  |
| Product Inventory Chunk Size | 20                                            | [WEBSITE] |  |
| Product Price Chunk Size     | 20                                            | [WEBSITE] |  |
| Category Sync Chunk Size     | 20                                            | [WEBSITE] |  |

In Debug Mode, select Yes if you want to enable the Shopify debug mode for logging. Otherwise, select No.

- In **Product Upload Chunk Size**, enter the quantity of products that you want to be sent to Shopify in one batch.
- In **Product Inventory Chunk Size**, enter the number of inventory of products that you want to be sent to Shopify in one batch.
- In **Product Price Chunk Size**, enter the number of product price that you want to be sent to Shopify in one batch.
- In Category Sync Chunk Size, enter the number of categories that you want to be sent to Shopify in one batch.

Once you have completed the steps mentioned above, under all the sections, click on **Save Config** button. All your configuration will saved.

# 4. Manage Products

While integratiing Magento store with Shopify, the management of products can be done easily in some simple steps as will be shown in this section.

#### To take actions for the products,

- Go to your Magento admin panel.
- Put the cursor on the top navigation bar on Shopify. The menu appears as:

| n Magento <sup>-</sup> Admin Panel                                                                                                    |                                    | Global Record Search                                       | Logged in as Tuesday, June 12, 2018   Log Out                        |
|----------------------------------------------------------------------------------------------------|------------------------------------|------------------------------------------------------------|----------------------------------------------------------------------|
| Dashboard Sales Catalog Customers Promotions                                                                                                    | Shopily Newsletter CMS Reports     |                                                            | 🕜 Get help for this page                                             |
| One or more of the Cache Types are invalidated: Blocks HTML output. Clo                                                                                                    | Manage Products d refresh cache ty | pes.                                                       |                                                                      |
| U Latest Message: Magento Open Source 2.2.4 Enables Better Shopping Experimentary Control of Control of Con | Manage Orders ind Shipping Soluti  | ons – 5/2/2018 Read details You                            | have 2 critical and 1 notice unread message(s). Go to messages inbox |
| One or more of the Indexes are not up to date: Product Attributes, Product                                                                                                    | Developer di Flat Data, Categ      | ory Flat Data, Category Products, Catalog Search Index, \$ | Stock Status, Tag Aggregation Data. Click here to go to Index        |
| Management and rebuild required indexes.                                                                                                    | Configuration                      |                                                            |                                                                      |
| Product Listing                                                                                                    | Help and Support                   |                                                            |                                                                      |

• Click Manage Products. You will be navigated to a page as:

| Product Listing                                                                  |    |                   |                  |            |                    |       |          |       |   |            |         |           |                |            |             |
|----------------------------------------------------------------------------------|----|-------------------|------------------|------------|--------------------|-------|----------|-------|---|------------|---------|-----------|----------------|------------|-------------|
| Page 1 of 1 pages   View 20 🔽 per page   Total 1 records found Reset Filter Sear |    |                   |                  |            |                    |       |          |       |   |            |         | er Search |                |            |             |
| Select Al   Unselect Visible   Unselect Visible   0 tems selected Actions        |    |                   |                  |            |                    |       |          |       |   | Submit     |         |           |                |            |             |
|                                                                                  | ID | Category          | Shopify Category | Sku        | Name               | Price |          | Qty   |   | Visibility | Status  | Туре      | Shopify Status | Validation | Actions     |
| Any 🚽                                                                            |    | •                 |                  |            |                    | From: |          | From: |   | -          | -       | -         | -              | -          |             |
|                                                                                  |    |                   |                  |            |                    | To :  |          | To :  |   |            |         |           |                |            |             |
|                                                                                  |    |                   |                  |            |                    | In :  | USD 💌    |       |   |            |         |           |                |            |             |
|                                                                                  | 1  | Default Category, | Sunglasses,      | Aviator-   | Aviator Sunglasses |       | \$110.00 |       | 9 | Catalog,   | Enabled | Simple    | PUBLISHED      | VALID      | © <b>@/</b> |
|                                                                                  |    | Shopify.          |                  | Sunglasses |                    |       |          |       |   | Search     |         | Product   |                |            |             |

#### To See the Validation and Upload Errors

• Click on the status that appears under Validation column, adjacent to the product. The status appears as:

#### Shopify Integration for Magento - User Manual

| Vali | lation and Upload Errors | _     | 8 |
|------|--------------------------|-------|---|
|      | Validation Errors        |       |   |
|      | Aviator-Sunglasses       | valid |   |
|      |                          |       | _ |
|      |                          |       |   |
|      |                          |       |   |
|      |                          |       |   |
|      |                          |       |   |

#### To Edit a Product

• On the Product Listing page, click on the **edit sign** as shown in the image below in the red color box, adjacent to the product, in the last column.

| Prod                                                                                   | uct Lis | sting             |                  |                |                    |       |          |       |      |          |         |       |     |                |            |           |
|----------------------------------------------------------------------------------------|---------|-------------------|------------------|----------------|--------------------|-------|----------|-------|------|----------|---------|-------|-----|----------------|------------|-----------|
| Page 📧                                                                                 | 1       | of1pages   View   | 20 💌 per page    | Total 1 record | s found            |       |          |       |      |          |         |       |     |                | Reset Filt | er Search |
| Select Al   Unselect Al   Select Visible   Unselect Visible   0 items selected Actions |         |                   |                  |                |                    |       |          |       | •    | Submit   |         |       |     |                |            |           |
|                                                                                        | ID      | Category          | Shopify Category | Sku            | Name               | Price |          | Qty   | Vis  | sibility | Status  | Туре  |     | Shopify Status | Validation | Actions   |
| Any 🚽                                                                                  |         |                   |                  |                |                    | From: |          | From: |      | -        | -       | [     | -   | -              | -          |           |
|                                                                                        |         |                   |                  |                |                    | To :  |          | To :  |      |          |         |       |     |                |            |           |
|                                                                                        |         |                   |                  |                |                    | In :  | USD 🗾    |       |      |          |         |       |     |                |            |           |
|                                                                                        | 1       | Default Category, | Sunglasses,      | Aviator-       | Aviator Sunglasses |       | \$110.00 |       | 9 Ca | atalog,  | Enabled | Simpl | е   | PUBLISHED      | VALID      | 60/       |
|                                                                                        |         | Shopify,          |                  | Sunglasses     |                    |       |          |       | Se   | arch     |         | Produ | ict |                |            |           |
|                                                                                        |         |                   |                  |                |                    |       |          |       |      |          |         |       |     |                |            | ~ _       |
|                                                                                        |         |                   |                  |                |                    |       |          |       |      |          |         |       |     | /              |            |           |

• On clicking it, you will be navigated to the page as shown below:

| Product Information      | 🛞 Aviator Sunglasses (Defa | ult)                | Back     Reset | 🛞 Delete 🔂 Duplicat | te Sync With Shopify 🥑 Save | Save and Continue Edit |
|--------------------------|----------------------------|---------------------|----------------|---------------------|-----------------------------|------------------------|
| General                  |                            |                     |                |                     |                             |                        |
| Prices                   | General                    |                     |                |                     |                             | Create New Attribute   |
| Meta Information         | Nama                       | Avietes Constances  |                |                     |                             |                        |
| Images                   | Name -                     | Aviator Sungiasses  |                |                     |                             |                        |
| Recurring Profile        | Description *              | Aviator Sunglasses  |                |                     |                             |                        |
| Design                   |                            |                     |                |                     |                             |                        |
| Gift Options             |                            |                     |                |                     |                             |                        |
| Shopify                  |                            |                     |                |                     |                             |                        |
| Inventory                |                            |                     |                |                     |                             |                        |
| Categories               |                            |                     |                |                     |                             |                        |
| Related Products         |                            |                     |                |                     |                             |                        |
| Up-sells                 |                            | WYSIWYG Editor      |                |                     |                             |                        |
| Cross-sells              | Short Description *        | Aviator Sundassas   |                |                     |                             |                        |
| Product Reviews          |                            | Aviator Surigiasses |                |                     |                             |                        |
| Product Tags             |                            |                     |                |                     |                             |                        |
| Customers Tagged Product |                            |                     |                |                     |                             |                        |
| Custom Options           |                            |                     |                |                     |                             |                        |
|                          |                            |                     |                |                     |                             |                        |
|                          |                            |                     |                |                     |                             |                        |

- On this page, you may edit the product details under different sections from the left panel.
- Once the changes have been made, click on **Save** button on the top of page. All changes will be saved.

#### To Validate a Product

• Click on the **Validate** button in the last column adjacent to the product that you want to validate, as shown in the figure below:

| age 📧     | 1 b d    | f1 pages   View 20 _          | • per page   Total 1 reco       | rds found              |                    |          |       |       |     |                    |         |                   |    |              | Reset Fil  | ter Searc |
|-----------|----------|-------------------------------|---------------------------------|------------------------|--------------------|----------|-------|-------|-----|--------------------|---------|-------------------|----|--------------|------------|-----------|
| Select Al | Unselect | All   Select Visible   Unsel  | lect Visible   0 items selected | 1                      |                    |          |       |       |     |                    |         |                   |    | Actions      |            | Submit    |
|           | ID       | Category                      | Shopify Category                | Sku                    | Name               | Price    |       | Qty   | 1   | Visibility         | Status  | Туре              | Sh | opify Status | Validation | Actions   |
| Any 🕶     |          | -                             |                                 |                        |                    | From:    |       | From: |     | -                  |         |                   | •  | -            | -          |           |
|           |          |                               |                                 |                        |                    | To :     |       | то :  |     |                    |         |                   |    |              |            |           |
|           |          |                               |                                 |                        |                    | In : USD | •     |       |     |                    |         |                   |    |              |            |           |
|           | 1        | Default Category,<br>Shopify, | Sunglasses,                     | Aviator-<br>Sunglasses | Aviator Sunglasses | \$11     | 10.00 |       | 9 ( | Catalog,<br>Search | Enabled | Simple<br>Product | •  | PUBLISHED    | VALID      |           |

• The product will be validated and a message will appear as shown in the image below:

| I product st      | uccessfully validated.              |                                |                        |                    |       |          |       |                    |         |                   |                |            |               |
|-------------------|-------------------------------------|--------------------------------|------------------------|--------------------|-------|----------|-------|--------------------|---------|-------------------|----------------|------------|---------------|
| Product Li        | isting                              |                                |                        |                    |       |          |       |                    |         |                   |                |            |               |
| Page 🕢 1          | of1pages   View 20 -                | per page   Total 1 reco        | rds found              |                    |       |          |       |                    |         |                   |                | Reset Filt | er Search     |
| Select All   Unse | elect All   Select Visible   Unsele | ect Visible   0 items selected |                        |                    |       |          |       |                    |         |                   | Actions        | •          | Submit        |
| ID                | Category                            | Shopify Category               | Sku                    | Nam e              | Price |          | Qty   | Visibility         | Status  | Туре              | Shopify Status | Validation | Actions       |
| Any 👻             | <b>•</b>                            |                                |                        |                    | From: |          | From: | -                  | -       | -                 | -              | •          |               |
|                   |                                     |                                |                        |                    | To :  |          | То :  |                    |         |                   |                |            |               |
|                   |                                     |                                |                        |                    | In :  | USD 💌    |       |                    |         |                   |                |            |               |
|                   | 1 Default Category,<br>Shopify,     | Sunglasses,                    | Aviator-<br>Sunglasses | Aviator Sunglasses |       | \$110.00 | 9     | Catalog,<br>Search | Enabled | Simple<br>Product | PUBLISHED      | VALID      | © <b>()</b> / |

#### To Upload a Single Product

• To upload a single product, click on upload sign as shown in the image below, adjacent to the product in the last column:

| Pro      | duct Listin   | g                            |                               |            |                    |       |          |       |            |         |         |                |            |              |
|----------|---------------|------------------------------|-------------------------------|------------|--------------------|-------|----------|-------|------------|---------|---------|----------------|------------|--------------|
| Page 📧   | 1 🗈 of        | 1 pages   View 20 🔻          | per page   Total 1 reco       | rds found  |                    |       |          |       |            |         |         |                | Reset Filt | er Search    |
| Select A | II Unselect A | NI   Select Visible   Unsele | ct Visible   0 items selected |            |                    |       |          |       |            |         |         | Actions        | •          | Submit       |
|          | ID            | Category                     | Shopify Category              | Sku        | Name               | Price |          | Qty   | Visibility | Status  | Туре    | Shopify Status | Validation | Actions      |
| Any •    |               | •                            |                               |            |                    | From: |          | From: | •          | •       |         | •              | •          |              |
|          |               |                              |                               |            |                    | To :  |          | To :  |            |         |         |                |            |              |
|          |               |                              |                               |            |                    | In :  | USD 💌    |       |            |         |         |                |            |              |
|          | 1             | Default Category             | Sunglasses,                   | Aviator-   | Avlator Sunglasses |       | \$110.00 | 9     | Catalog,   | Enabled | Simple  | PUBLISHED      | VALID      | <u>©</u> 🗘 / |
|          |               | Shopify,                     |                               | Sunglasses |                    |       |          |       | Search     |         | Product |                | -          |              |

• The product will be uploaded and a message will appears on the screen as:

| © 1P     | 1 Products Uploaded Successfully |                               |                                |            |                    |       |          |       |            |         |         |                |            |           |
|----------|----------------------------------|-------------------------------|--------------------------------|------------|--------------------|-------|----------|-------|------------|---------|---------|----------------|------------|-----------|
| Pro      | luct Listin                      | g                             |                                |            |                    |       |          |       |            |         |         |                |            |           |
| Page 📧   | 1 b of                           | 1 pages   View 20 💌           | per page   Total 1 reco        | rds found  |                    |       |          |       |            |         |         |                | Reset Filt | er Search |
| Select A | Unselect /                       | All   Select Visible   Unsele | ect Visible   0 items selected |            |                    |       |          |       |            |         |         | Actions        | •          | Submit    |
|          | ID                               | Category                      | Shopify Category               | Sku        | Name               | Price |          | Qty   | Visibility | Status  | Туре    | Shopify Status | Validation | Actions   |
| Any -    |                                  | •                             |                                |            |                    | From: |          | From: | -          | -       | -       | -              | -          |           |
|          |                                  |                               |                                |            |                    | To :  |          | То:   |            |         |         |                |            |           |
|          |                                  |                               |                                |            |                    | In :  | USD -    |       |            |         |         |                |            |           |
|          | 1                                | Default Category,             | Sunglasses,                    | Aviator-   | Aviator Sunglasses |       | \$110.00 | 9     | Catalog,   | Enabled | Simple  | PUBLISHED      | VALID      | 00/       |
|          |                                  | Shopify,                      |                                | Sunglasses |                    |       |          |       | Search     |         | Product |                |            |           |

#### **To Upload Products in Bulk**

• To upload multiple products, select the products and from **Actions** on the top of page, select the option of **Upload Product(s)**.

| Pro       | duct Lis   | ting                     |                         |                |                    |       |          |       |   |            |         |         |       |                   |                     |       |       |
|-----------|------------|--------------------------|-------------------------|----------------|--------------------|-------|----------|-------|---|------------|---------|---------|-------|-------------------|---------------------|-------|-------|
| Page 🔳    | 1          | of1pages   View          | 20 🚽 per page           | Total 1 record | s found            |       |          |       |   |            |         |         |       |                   | Reset Filte         | er Se | earch |
| Select Al | I   Unsele | ect All   Select Visible | Unselect Visible   0 it | ems selected   |                    |       |          |       |   |            |         |         | Act   | ior               | -C                  | Sub   | mit   |
|           | ID         | Category                 | Shopify Category        | Sku            | Name               | Price |          | Qty   |   | Visibility | Status  | Туре    | Shopi | ty Upload         | Product(s)          | ction | s     |
| Any •     |            |                          |                         |                |                    | From: |          | From: |   | -          | -       |         |       | Price U           | Product(s)<br>pdate |       |       |
|           |            |                          |                         |                |                    | To :  |          | To:   |   |            |         |         |       | Invento<br>Status | ry Update<br>Update |       |       |
|           |            |                          |                         |                |                    | In :  | USD 💌    |       |   |            |         |         |       |                   | -                   |       |       |
|           | 1          | Default Category,        | Sunglasses,             | Aviator-       | Aviator Sunglasses |       | \$110.00 |       | 9 | Catalog,   | Enabled | Simple  | PU    | BLISHED           | VALID               | 06    | 2/    |
|           |            | Shopify.                 |                         | Sunglasses     |                    |       |          |       |   | Search     |         | Product |       |                   |                     |       |       |

• Click **Submit** button next to it. You will be navigated to page with product sync status, as shown below:

| Product sync                                                  | Back |
|---------------------------------------------------------------|------|
|                                                               |      |
| Starting Product sync , please wait                           |      |
| 🚵 Warning: Please do not close the window during Syncing data |      |
| 📀 Total 1 Batch(s) Found.                                     |      |
| Batch 1 product synced successfully on shopifycom.            |      |
| S 100% 1 Of 1 Processed.                                      |      |
| 2 1 Batch(s) Successfully Synced Requested.                   |      |
| Finished Product sync execution.                              |      |

• The product gets uploaded.

#### **To Update Product Price**

- Select the product for which you want the price to be updated.
- Click on Actions on top of the page and choose **Price Update** as shown in the image below:

| Pro      | duct List  | ting                    |                         |                |                    |       |          |       |   |            |         |         |         |                     |                     |             |
|----------|------------|-------------------------|-------------------------|----------------|--------------------|-------|----------|-------|---|------------|---------|---------|---------|---------------------|---------------------|-------------|
| Page 📧   | 1          | of 1 pages   View       | 20 • per page           | Total 1 record | s found            |       |          |       |   |            |         |         |         |                     | Reset Filte         | r Search    |
| Select A | d   Unsele | ct All   Select Visible | Unselect Visible   0 it | ems selected   |                    |       |          |       |   |            |         |         | Action  | 1                   |                     | Submit      |
|          | ID         | Category                | Shopify Category        | Sku            | Name               | Price |          | Qty   |   | Visibility | Status  | Туре    | Shopify | Upload              | Product(s)          | ctions      |
| Any -    |            |                         |                         |                |                    | From: |          | From: |   | -          | -       | -       | 1       | Delete I<br>Price U | Product(s)<br>odate |             |
|          |            |                         |                         |                |                    | To :  |          | To:   |   |            |         |         |         | Invento<br>Status I | y Update<br>Indate  |             |
|          |            |                         |                         |                |                    | In :  | USD 💽    |       |   |            |         |         |         |                     |                     |             |
|          | 1          | Default Category,       | Sunglasses,             | Aviator-       | Aviator Sunglasses |       | \$110.00 |       | 9 | Catalog,   | Enabled | Simple  | PUBL    | ISHED               | VALID               | © <b>@/</b> |
|          |            | Shopity.                |                         | Sunglasses     |                    |       |          |       |   | Search     |         | Product |         |                     |                     |             |

• Click on **Submit** button. The status of the price updation will appear as:

| Product price sync                                            | Back |
|---------------------------------------------------------------|------|
| 💡 Starting Product price sync , please wait                   |      |
| 🛕 Warning: Please do not close the window during Syncing data |      |
| 📀 Total 1 Batch(s) Found.                                     |      |
| Statch 1 price synced successfully on shopifycom.             |      |
| 2 100% 1 Of 1 Processed.                                      |      |
| 1 Batch(s) Successfully Synced Requested.                     |      |
| 🤿 Finished Product price sync execution.                      |      |

#### **To Update Inventory**

- Select the products for which you want the Inventory to be updated.
- From Actions, select Inventory update and click on Submit button.

| Pro      | luct List | ting                    |                          |                |                    |       |          |       |            |         |         |         |                           |                |        |
|----------|-----------|-------------------------|--------------------------|----------------|--------------------|-------|----------|-------|------------|---------|---------|---------|---------------------------|----------------|--------|
| Page 📧   | 1         | of1pages   View         | 20 💌 per page            | Total 1 record | s found            |       |          |       |            |         |         |         | R                         | eset Filter    | Search |
| Select A | Unsele    | ct All   Select Visible | Unselect Visible   0 ite | ms selected    |                    |       |          |       |            |         |         | Action  | l                         | 2              | Submit |
|          | ID        | Category                | Shopify Category         | Sku            | Name               | Price |          | Qty   | Visibility | Status  | Туре    | Shopify | Upload Pro                | oduct(s)       | ctions |
| Any 🕶    |           |                         |                          |                |                    | From: |          | From: |            |         |         | 1       | Price Upda                | duct(s)<br>ite |        |
|          |           |                         |                          |                |                    | To :  |          | To :  |            |         |         |         | Inventory U<br>Status Upd | Ipdate<br>ate  |        |
|          |           |                         |                          |                |                    | In :  | USD 🔳    |       |            |         |         |         | -                         |                |        |
|          | 1         | Default Category,       | Sunglasses,              | Aviator-       | Aviator Sunglasses |       | \$110.00 |       | Catalog,   | Enabled | Simple  | PUBL    | ISHED                     | VALID          | S0/    |
|          |           | Shopify.                |                          | Sunglasses     |                    |       |          |       | Search     |         | Product |         |                           |                |        |

• You will be navigated to a page as shown below, with inventory update message:

| oduct inventory sync                                        | Back |
|-------------------------------------------------------------|------|
| Starting Product inventory sync , please wait               |      |
| Warning: Please do not close the window during Syncing data |      |
| Total 1 Batch(s) Found.                                     |      |
| Batch 1 inventory synced successfully on shopifycom.        |      |
| 100% 1 Of 1 Processed.                                      |      |
| 1 Batch(s) Successfully Synced Requested.                   |      |
| Finished Product inventory sync execution.                  |      |

#### To Update the Status

- Select the products for which you want the status to be updated.
- From Actions, select status update and click on Submit button.

| Pro       | duct List  | ing                     |                        |                |                    |       |          |       |   |            |         |         |         |                   |                     |          |
|-----------|------------|-------------------------|------------------------|----------------|--------------------|-------|----------|-------|---|------------|---------|---------|---------|-------------------|---------------------|----------|
| Page 🔳    | <b>1</b>   | of1pages   View         | 20 💌 per page          | Total 1 record | sfound             |       |          |       |   |            |         |         |         |                   | Reset Filte         | r Search |
| Select Al | I   Unsele | ct All   Select Visible | Unselect Visible   0 i | lems selected  |                    |       |          |       |   |            |         |         | Action  | l                 |                     | Submit   |
|           | ID         | Category                | Shopify Category       | Sku            | Name               | Price |          | Qty   |   | Visibility | Status  | Туре    | Shopify | Upload            | Product(s)          | ctions   |
| Any 🕶     |            |                         |                        |                |                    | From: |          | From: |   | -          | -       | -       | 1       | Price U           | Product(s)<br>pdate |          |
|           |            |                         |                        |                |                    | To :  |          | To:   |   |            |         |         |         | Invento<br>Status | ry Update<br>Jpdate |          |
|           |            |                         |                        |                |                    | In :  | USD 🔳    |       |   |            |         |         |         |                   |                     |          |
|           | 1          | Default Category,       | Sunglasses,            | Aviator-       | Aviator Sunglasses |       | \$110.00 |       | 9 | Catalog,   | Enabled | Simple  | PUBL    | ISHED             | VALID               | © 🚹 🖊    |
|           |            | Shopity.                |                        | Sunglasses     |                    |       |          |       |   | Search     |         | Product |         |                   |                     |          |

• You will be navigated to a page as shown below, with status update message:

| aduct status sync                                           | ck |
|-------------------------------------------------------------|----|
| Starting Product status sync , please wait                  |    |
| Warning: Please do not close the window during Syncing data |    |
| Total 1 Batch(s) Found.                                     |    |
| Batch 1 product_status deleted successfully on shopify.com. |    |
| 100% 1 Of 1 Processed.                                      |    |
| 1 Batch(s) Successfully Synced Requested.                   |    |
| Finished Product status sync execution.                     |    |

#### To Delete Product(s)

- Select the products that you want to delete.
- Select Delete Product(s) from Actions. Click on Submit button.
- The product will be deleted.

### 5. Manage Order

After the Magento store gets integrated with the Shopify store, the admin may manage the Shopify orders easily from the Magento admin panel itself.

#### To Manage the Shopify Orders,

- Go to your Magento admin panel.
- Place the cursor on Shopify on the top navigation bar.
- From the menu that appears as shown in the image below, click on Manage Orders.

| n Magento <sup>-</sup> Admin Panel                                                                                                    |                                                         | Global Record Search Logged in as   Tuesday, June 12, 2018   Log Out                                   |
|----------------------------------------------------------------------------------------------------|---------------------------------------------------------|----------------------------------------------------------------------------------------------------|
| Dashboard Sales Catalog Customers Promotions                                                                                                    | Shopify Newsletter CMS Reports System                   | ③ Get help for this page                                                                               |
| One or more of the Cache Types are invalidated: Blocks HTML output. Clipped and Clipped and Clipped | Manage Products nd refresh cache types.                 |                                                                                                    |
| Latest Message: Magento Open Source 2.2.4 Enables Better Shopping Exp                                                                                                    | Manage Orders and Shipping Solutions – 5/2/20           | 118 Read details You have 2 critical and 1 notice unread message(s). Go to messages inbox              |
| One or more of the Indexes are not up to date: Product Attributes, Product Management and rebuild required indexes.                                                                                                    | Developer 4 Hat Data, Category Flat Data, Configuration | Category Products, Catalog Search Index, Stock Status, Tag Aggregation Data. Click here to go to Index |
| Dashboard                                                                                                    | Help and Support                                        |                                                                                                    |

• On clicking it, you will navigated to the page as shown below:

| Sho                                                                                          | pify Orders       |                    |              |          |              |       |                        | Import Shopify Orders |  |  |  |
|----------------------------------------------------------------------------------------------|-------------------|--------------------|--------------|----------|--------------|-------|------------------------|-----------------------|--|--|--|
| Page a 1 a of 1 pages   View 20 v per page   Total 0 records found 🙀 Export to: CSV v Export |                   |                    |              |          |              |       |                        |                       |  |  |  |
| Select Visible   Unselect Visible   0 items selected Actions                                 |                   |                    |              |          |              |       |                        |                       |  |  |  |
|                                                                                              | Magento Order #   | Shopify Order Id # | Date Ordered | Status   | G.T. (Purcha | ased) | Order Financial Status | Order Failed Reason   |  |  |  |
| Any 🔻                                                                                        |                   |                    | From: 📰      | <b>.</b> | From:        |       |                        |                       |  |  |  |
|                                                                                              |                   |                    | То : 📃       |          | To :         |       |                        |                       |  |  |  |
|                                                                                              | No records found. |                    |              |          |              |       |                        |                       |  |  |  |

- To get the Shopify orders on Magento admin panel, click on Import Shopify Orders.
- On clicking it, the order will be fetched from Shopify and listed as shown in the image below:

| Sho       | Shopify Orders Imp                                                                    |              |                           |              |       |  |     |                                                                                   |                                    | nport Shopify Orders  |  |
|-----------|---------------------------------------------------------------------------------------|--------------|---------------------------|--------------|-------|--|-----|-----------------------------------------------------------------------------------|------------------------------------|-----------------------|--|
| Page 🖃    | age 🛛 1 💿 of 1 pages   View 20 🔹 per page   Total 1 records found Reset Filter Search |              |                           |              |       |  |     |                                                                                   |                                    |                       |  |
| Select Vi | ect Visible   Unselect Visible   0 items selected Actions 🔹 Submit                    |              |                           |              |       |  |     |                                                                                   |                                    |                       |  |
|           | Magento Order # Shopify Order Id # Date Ordered J Status G.T. (Purchased)             |              |                           |              |       |  |     | Order Failed Reason                                                               |                                    |                       |  |
| Any 🔻     |                                                                                       |              | From: 📰                   | •            | From: |  |     |                                                                                   |                                    |                       |  |
|           |                                                                                       |              | То: 📰                     |              | To :  |  |     |                                                                                   |                                    |                       |  |
|           |                                                                                       | 519093059650 | Jun 1, 2018 4:29:46<br>AM | Not Imported |       |  | COD | Product With Sku 1616161 is Not Ena<br>Product visiblity is set to not visible in | bled or not in stock<br>dividually | k or inventry is 0 or |  |

• On this page, you may see the details of the Shopify orders such as **Magento Order Number, Shopify** Order ID Number, Order Status, etc.

#### To Delete Shopify Order,

- Select the order that you want to be deleted.
- Click the **Actions** drop down bar on top of the order listing page as shown below:

| Shopify Orders Import Shopify                                                                                 |                 |                    |                           |              |                  |                        |                                                                                                   |                                        |  |  |
|----------------------------------------------------------------------------------------------------|-----------------|--------------------|---------------------------|--------------|------------------|------------------------|---------------------------------------------------------------------------------------------------|----------------------------------------|--|--|
| Page 🛛 1 💿 of 1 pages   View 20 🔹 per page   Total 1 records found 🕞 Export to: CSV 🔻 Export to: CSV 🔹 Action |                 |                    |                           |              |                  |                        |                                                                                                   |                                        |  |  |
|                                                                                                    | Magento Order # | Shopify Order Id # | Date Ordered              | Status       | G.T. (Purchased) | Order Financial Status | Order Failed Reason                                                                               | Delete Order                           |  |  |
| Any •                                                                                                    |                 |                    | From: 🗾                   | •            | From:            |                        |                                                                                                   |                                        |  |  |
|                                                                                                    |                 |                    | То: 💌                     |              | To :             |                        |                                                                                                   |                                        |  |  |
|                                                                                                    |                 | 519093059650       | Jun 1, 2018 4:29:46<br>AM | Not Imported |                  | COD                    | Product With Sku 1616161 is Not Enabled or<br>Product visibility is set to not visible individual | not in stock or inventry is 0 or<br>ly |  |  |

- You may see Delete option which you need to select.
- Click on **Submit** button.
- The order will be deleted and a message will appears as shown in the image below:

| 🕲 1 S     | hopify Order Deleted                                                                                             | Successfully!          |              |        |                |                           |                     |  |  |  |  |  |
|-----------|----------------------------------------------------------------------------------------------------|------------------------|--------------|--------|----------------|---------------------------|---------------------|--|--|--|--|--|
| Sho       | Shopify Orders Import Shopify Orders                                                                             |                        |              |        |                |                           |                     |  |  |  |  |  |
| Page 📧    | Page 🔄 1 🗈 of 1 pages   View 20 🔹 per page   Total 0 records found 🔯 Export to: CSV 🔹 Export Reset Filter Search |                        |              |        |                |                           |                     |  |  |  |  |  |
| Select Vi | isible   Unselect Visit                                                                                          | ole   0 items selected |              |        |                |                           | Actions             |  |  |  |  |  |
|           | Magento Order #                                                                                                  | Shopify Order Id #     | Date Ordered | Status | G.T. (Purchase | I) Order Financial Status | Order Failed Reason |  |  |  |  |  |
| Any 🔻     |                                                                                                    |                        | From: 📰      | 7      | From:          |                           |                     |  |  |  |  |  |
|           |                                                                                                    |                        | То : 📰       |        | То:            |                           |                     |  |  |  |  |  |
|           | No records found.                                                                                                |                        |              |        |                |                           |                     |  |  |  |  |  |

# 6. Developer Settings

The Developer Settings included in the Shopify Integration for Magento Process has the following functions:

- Category(https://docs.cedcommerce.com/magento/shopify-magento-integration-guide/?section=category)
- Attributes(https://docs.cedcommerce.com/magento/shopify-magento-integration-guide/?section=attributes)
- Activity Logs(https://docs.cedcommerce.com/magento/shopify-magento-integrationguide/?section=shopify-logs)
- Cron Logs(https://docs.cedcommerce.com/magento/shopify-magento-integration-guide/?section=cronlogs-2)

### 6.1. Category

#### To take certain actions relevant with the Shopify Categories,

- Go to your Magento admin panel.
- Place cursor on Shopify on top navigation bar and then on Developer. The menu appears as:

| ſ | n Magento <sup>-</sup> Admin Panel |                              |                                 |                         |                     |                       |                              |                  |                 |                 | Global Record Search                                 | Logged in as            | Tuesday, June 12, 2018   Log Out       |
|---|------------------------------------|------------------------------|---------------------------------|-------------------------|---------------------|-----------------------|------------------------------|------------------|-----------------|-----------------|------------------------------------------------------|-------------------------|----------------------------------------|
|   | Dashboard                          |                              |                                 |                         |                     |                       | Newsletter                   |                  | Reports         |                 |                                                      |                         | Get help for this page                 |
| ( | One or more o                      | f the Cache                  | e Types are in                  | validated: Blocks       | s HTML output. Clie | Manage I              | Products                     | nd r             | efresh cache t  | ypes.           |                                                      |                         |                                        |
|   | Latest Messag                      | e: Magento                   | Open Source                     | 2.2.4 Enables Be        | tter Shopping Exp   | Manage (              | Orders                       | an               | d Shipping Sol  | utions – 5/2/20 | 18 Read details You have 2 crit                      | tical and 1 notice unre | ead message(s). Go to messages inbox   |
| • | One or more o                      | f the Index<br>nd rebuild re | es are not up<br>equired indexe | to date: Product<br>es. | Attributes, Product | Develope<br>Configura | ation Catego                 | y De HE          | let Date. Cater | wy Flat Data,   | Category Products, Catalog Search Index, Stock Statu | us, Tag Aggregation E   | Data. Click here to go to <u>Index</u> |
| D | ashboard                           |                              |                                 |                         |                     | Help and              | Suppo<br>Activity<br>Cron Lo | e<br>Logs<br>Igs |                 |                 |                                                      |                         |                                        |

- Click on Categories.
- The page that you will be navigated to will look like shown in the image below:

| Sho          | Shopify Category Listing                                                                                                    |         |               |            |            |          |        |                     |  |  |  |
|--------------|----------------------------------------------------------------------------------------------------|---------|---------------|------------|------------|----------|--------|---------------------|--|--|--|
| Page 📧       | age 🛛 1 📄 of 1 pages   View 20 🔻 per page   Total 3 records found Reset Filter Sea                                                                                                    |         |               |            |            |          |        |                     |  |  |  |
| Select Al    | Select All   Unselect All   Select Visible   Unselect Visible   Unselect Visible   Unselect All   Select Xii   Select Xii |         |               |            |            |          |        |                     |  |  |  |
|              | ID                                                                                                    | //////t | Collection Id | Handle     | Title      | Туре     | Status | Actions             |  |  |  |
| Any <b>v</b> | From:                                                                                                    |         |               |            |            | <b>T</b> | •      |                     |  |  |  |
|              | To :                                                                                                    |         |               |            |            |          |        |                     |  |  |  |
|              |                                                                                                    | 1       | 35759161410   | clothes    | Clothes    | custom   | active | <u>Sync</u><br>Edit |  |  |  |
|              |                                                                                                    | 2       | 35757391938   | t-shirts   | T-Shirts   | custom   | active | <u>Sync</u><br>Edit |  |  |  |
|              |                                                                                                    | 3       | 57328828482   | sunglasses | Sunglasses | custom   | active | Sync<br>Edit        |  |  |  |

#### To sync the categories,

• Click on **Sync Category** button on the top right of the page. The Shopify categories will be synced with Magento and the status message will appear as:

| Category Sync                                                | ck |
|--------------------------------------------------------------|----|
|                                                              |    |
| Starting Category Sync., piease wat                          |    |
| Warning: Please do not close the window during Category Sync |    |
| 🧭 Total 1 Batch(s) Found.                                    |    |
| S Batch 1 Category Synced Successfully on Shopify.com.       |    |
| 👩 100% 1 Of 1 Processed.                                     |    |
| 1 Batch(s) Successfully Validation Requested.                |    |
| Finished Category Sync.                                      |    |

#### To create the categories,

- Click on Create Categories button on the top right of the page.
- On clicking it, you will be taken to the page as:

| Category Information |   | Category Edit    |          | Back Reset Save |
|----------------------|---|------------------|----------|-----------------|
| Create Caterory      | 8 |                  |          |                 |
|                      |   | Shopify Category |          |                 |
|                      |   | Title *          | test     |                 |
|                      |   | lype *           | custom 🔻 |                 |

- Enter the **title** of the category that you are creating.
- Select its type.
- Click on **Save** button on the top right of the page.

• The category will be created and you will be navigated back to the category listing page where you may now see the category just created, as shown below:

| Sho      | pify Category L                                                                   | isting                                              |            |            | Sync   | Category Create C | Category            |  |  |  |  |  |
|----------|-----------------------------------------------------------------------------------|-----------------------------------------------------|------------|------------|--------|-------------------|---------------------|--|--|--|--|--|
| Page 📧   | ge 🛛 1 🗈 of 1 pages   View 20 🔻 per page   Total 4 records found Reset Filter Sea |                                                     |            |            |        |                   |                     |  |  |  |  |  |
| Select A | II   Unselect All   S                                                             | elect Visible   Unselect Visible   0 items selected |            |            | ,      | Actions 🔹 🔹       | ubmit               |  |  |  |  |  |
|          | ID †                                                                              | Collection Id                                       | Handle     | Title      | Туре   | Status            | Actions             |  |  |  |  |  |
| Any 🔻    | From:                                                                             |                                                     |            |            | •      | <b></b>           |                     |  |  |  |  |  |
|          | To :                                                                              |                                                     |            |            |        |                   |                     |  |  |  |  |  |
|          | 1                                                                                 | 35759161410                                         | clothes    | Clothes    | custom | active            | <u>Sync</u><br>Edit |  |  |  |  |  |
|          | 2                                                                                 | 35757391938                                         | t-shirts   | T-Shirts   | custom | active            | <u>Sync</u><br>Edit |  |  |  |  |  |
|          | 3                                                                                 | 57328828482                                         | sunglasses | Sunglasses | custom | active            | <u>Sync</u><br>Edit |  |  |  |  |  |
|          | 4                                                                                 | 57356550210                                         | test       | test       | custom | active            | <u>Sync</u><br>Edit |  |  |  |  |  |

#### To Edit the Categories,

• Click on **Edit** which is in the last column under **Actions**, as shown in the image:

| Sho      | Shopify Category Listing                                                           |                                                     |         |         |        |           |         |  |  |  |  |
|----------|------------------------------------------------------------------------------------|-----------------------------------------------------|---------|---------|--------|-----------|---------|--|--|--|--|
| Page 📧   | Page 1 of 1 pages   View 20 v per page   Total 4 records found Reset Filter Search |                                                     |         |         |        |           |         |  |  |  |  |
| Select A | II   Unselect All   S                                                              | elect Visible   Unselect Visible   0 items selected |         |         | 4      | Actions S | ubmit   |  |  |  |  |
|          | ID t                                                                               | Collection Id                                       | Handle  | Title   | Туре   | Status    | Actions |  |  |  |  |
| Any 🔻    | From:                                                                              |                                                     |         |         | •      | <b>T</b>  |         |  |  |  |  |
|          | То:                                                                                |                                                     |         |         |        |           |         |  |  |  |  |
|          | 1                                                                                  | 35759161410                                         | clothes | Clothes | custom | active    | Sync    |  |  |  |  |
|          |                                                                                    |                                                     |         |         |        |           | Edit    |  |  |  |  |

• On clicking it, you will be taken to the page as:

| Category Information | Category Edit    |                        | • Back | Reset 🛞 | Delete | 🔗 Save |
|----------------------|------------------|------------------------|--------|---------|--------|--------|
| Create Caterory      | Shopify Category |                        |        |         |        |        |
|                      | Collection Id    | 35759161410<br>Clothes |        |         |        |        |
|                      | Туре *           | custom v               |        |         |        |        |

- On this page, you may make changes to the existing category and once the changes have been made, click on **Save** button on the top right of page.
- The changes will be saved.

#### To sync the individual category for updation in accordance with any change

• Click on **Sync** as shown in the image below:

#### Shopify Integration for Magento - User Manual

| Sh                                                                                     | opify Ca | tegory L | isting        |           |         | Syn    | c Category Create | Category    |
|----------------------------------------------------------------------------------------|----------|----------|---------------|-----------|---------|--------|-------------------|-------------|
| Page 🛛 1 🗈 of 1 pages   View 20 🔻 per page   Total 4 records found Reset Filter Search |          |          |               |           |         |        |                   |             |
| Select All   Unselect All   Select Visible   Unselect Visible   0 items selected       |          |          |               |           |         |        | Actions 🔹 🔹       | Submit      |
|                                                                                        | ID       | t        | Collection Id | Handle    | Title   | Туре   | Status            | Actions     |
| Any                                                                                    | From:    |          |               |           |         | •      | -                 |             |
|                                                                                        | To :     |          |               |           |         |        |                   |             |
|                                                                                        |          | 1        | 57356582978   | clothes-1 | Clothes | custom | active            | <u>Sync</u> |
|                                                                                        |          |          |               |           |         |        |                   | Edit        |

#### • On clicking it, the category will be synced and a message will appears on the page as:

| Collection Id: 57356582978 synced from shopify.                                                                                                    |                                          |               |           |         |        |        |              |  |  |  |
|----------------------------------------------------------------------------------------------------|------------------------------------------|---------------|-----------|---------|--------|--------|--------------|--|--|--|
| Sho                                                                                                    | Shopify Category Listing Create Category |               |           |         |        |        |              |  |  |  |
| Page 1 of 1 pages   View 20 o per page   Total 4 records found Reset Filter Se<br>Select All   Unselect All   Select Visible   Unselect Visible   0 items selected Actions V Study |                                          |               |           |         |        |        |              |  |  |  |
|                                                                                                    | ID †                                     | Collection Id | Handle    | Title   | Туре   | Status | Actions      |  |  |  |
| Any <b>v</b>                                                                                                    | From:                                    |               |           |         | •      | •      |              |  |  |  |
|                                                                                                    | 10:                                      |               |           |         |        |        |              |  |  |  |
|                                                                                                    | 1                                        | 57356582978   | clothes-1 | Clothes | custom | active | Sync<br>Edit |  |  |  |

#### To Deactivate the Category,

- Select the category that you want to deactivate.
- Click the Actions drop down on top, which appears as:

| Shopify Category Listing                                                           |       |   |               |           |         |           |              | Category     |
|------------------------------------------------------------------------------------|-------|---|---------------|-----------|---------|-----------|--------------|--------------|
| Page 1 of 1 pages   View 20 v per page   Total 4 records found Reset Filter Search |       |   |               |           |         |           |              |              |
| Select All   Unselect All   Select Visible   Unselect Visible   0 items selected   |       |   |               |           |         |           | Actions      | ubmit        |
|                                                                                    | ID    | t | Collection Id | Handle    | Title   | Туре      | Statu Delete | Actions      |
| Any •                                                                              | From: |   |               |           |         | · · · · · | Deactive     |              |
|                                                                                    | To :  |   |               |           |         |           |              |              |
|                                                                                    |       | 1 | 57356582978   | clothes-1 | Clothes | custom    | active       | Sync<br>Edit |

- Select **Deactive** option and click **Submit** button.
- Category will get deactivated.

#### To Delete the Category

- Select the category that you want to delete.
- Click the Actions drop down on top, which appears as:

#### Shopify Category Listing Page 1 of 1 pages | View 20 v per page | Total 4 records found Select All | Uns ct All | Select Visible | Unselect Visible | 0 items select † Collection Id ID Handle Title Туре Any From: To : 1 57356582978 clothes-1 Clothes active custom

- Select **Delete** and click on **Submit** button.
- Category will get deleted.

Shopify Integration for Magento - User Manual

# 6.2. Attributes

#### To view the attributes,

- Go to the Magento admin panel.
- On the top navigation bar, place cursor on Shopify and then on Developer.

| n Magento <sup>-</sup> Admin Panel                                                                                            |                                 |                                                                                                    | Global Record Search Logged in as Tuesday, June 12, 2018   Log Out                                                                                                    |  |  |
|----------------------------------------------------------------------------------------------------|---------------------------------|----------------------------------------------------------------------------------------------------|----------------------------------------------------------------------------------------------------|--|--|
| Dashboard Sales Catalog Customers Promotions                                                                                  | Shopify Newsletter CN           | IS Reports System                                                                                           | Of the provide the provide the provide the provide the provide the provide the provided the provided the p |  |  |
| One or more of the Cache Types are invalidated: Blocks HTML output. Cliv                                                      | Manage Products                 | nd refresh cache types.                                                                                     |                                                                                                    |  |  |
| Latest Message: Magento Open Source 2.2.4 Enables Better Shopping Exp                                                         | Manage Orders                   | and Shipping Solutions – 5/2/2018 Read details You have 2 critical and 1 notice unread message(s). Go to me |                                                                                                    |  |  |
| One or more of the Indexes are not up to date: Product Attributes, Product<br><u>Management</u> and rebuild required indexes. | Configuration                   | HElat Data Caterory Flat Data,                                                                              | a, Category Products, Catalog Search Index, Stock Status, Tag Aggregation Data. Click here to go to Index                                                                                                    |  |  |
| Dashboard                                                                                                    | Help and Suppo<br>Activity Logs | 5                                                                                                    |                                                                                                    |  |  |
|                                                                                                    | Cron Logs                       |                                                                                                    |                                                                                                    |  |  |

• When the menu appears, click on Attributes and you'll be navigated to the page as:

| Attribute Management                                                                  |                        |                                                                             |                    |         |  |  |  |  |  |  |
|---------------------------------------------------------------------------------------|------------------------|-----------------------------------------------------------------------------|--------------------|---------|--|--|--|--|--|--|
| Page 1 b of 2 pages   View 20 v per page   Total 24 records found Reset Filter Search |                        |                                                                             |                    |         |  |  |  |  |  |  |
| ld 1                                                                                  | Shopify Attribute Code | Magento Attribute Code                                                      | Required           | Default |  |  |  |  |  |  |
|                                                                                       |                        |                                                                             |                    | •       |  |  |  |  |  |  |
| 1                                                                                     | id                     | The unique id (auto created) of the product.                                | shopify_product_id | No      |  |  |  |  |  |  |
| 2                                                                                     | product_id             | The unique id (auto created) of the product.                                | shopify_product_id | No      |  |  |  |  |  |  |
| 3                                                                                     | variant_id             | The unique id (auto created) of the product variant.                        | shopify_variant_id | No      |  |  |  |  |  |  |
| 4                                                                                     | title                  | The name of the product.                                                    | name               | Yes     |  |  |  |  |  |  |
| 5                                                                                     | body_html              | A description of the product. Supports HTML formatting.                     | description        | No      |  |  |  |  |  |  |
| 6                                                                                     | vendor                 | The name of the product's vendor or brand.                                  | brand              | No      |  |  |  |  |  |  |
| 7                                                                                     | product_type           | A categorization for the product used for filtering and searching products. | category_ids       | Yes     |  |  |  |  |  |  |
| 8                                                                                     | sku                    |                                                                             | sku                | Yes     |  |  |  |  |  |  |
| 9                                                                                     | barcode                |                                                                             | barcode            | No      |  |  |  |  |  |  |

• On this page, you can see all the attribute related details.

# 6.3. Shopify Logs

The logs created while sending the Magento products on Shopify get created and can be seen and managed from the Magento admin panel.

#### To see or manage the Shopify Logs,

- Go to you Magento admin panel.
- Place cursor on **Shopify** on the top navigation bar.
- When menu appears, place cursor on **Developer** and then click Activity Logs.

| n Magento <sup>-</sup> Admin Panel                                                                                                    |                                  | Global Record Search Logged in as Tuesday, June 12, 2018   Log Out                                                     |
|----------------------------------------------------------------------------------------------------|----------------------------------|----------------------------------------------------------------------------------------------------|
| Dashboard Sales Catalog Customers Promotions                                                                                                    | Shopify Newsletter CMS Reports   | System 💿 Get help for this page                                                                                        |
| One or more of the Cache Types are invalidated: Blocks HTML output. Cli                                                                                                    | Manage Products nd refresh cache | : types.                                                                                                    |
| Use Content Message: Magento Open Source 2.2.4 Enables Better Shopping Exp<br>Use Content State State | Manage Orders and Shipping S     | iolutions – 5/2/2018 Read details You have 2 critical and 1 notice unread message(s). Go to messages inbox             |
| One or more of the Indexes are not up to date: Product Attributes, Product <u>Management</u> and rebuild required indexes.                                                                                                    | Configuration                    | wwwy Flat Data, Category Products, Catalog Search Index, Stock Status, Tag Aggregation Data. Click here to go to Index |
| Dashboard                                                                                                    | Help and Suppo<br>Activity Logs  |                                                                                                    |
|                                                                                                    | Cron Logs                        |                                                                                                    |

• On clicking it, you'll be navigated to the Shopify Logs page as:

| Sho                                                                      | oify Log     |                           |                            |                     |       |            |             |         | Truncate            |
|--------------------------------------------------------------------------|--------------|---------------------------|----------------------------|---------------------|-------|------------|-------------|---------|---------------------|
| Page [ 1 ] of 1 pages   View 20 💌 per page   Total 1 records found Reset |              |                           |                            |                     |       |            |             |         | Reset Filter Search |
| Select Al                                                                | Unselect All | Select Visible   Unselect | Visible   0 items selected |                     |       |            |             | Actions | Submit              |
|                                                                          | Id # 🕴       | Channel                   | Message                    | Datetime            | Level | Level Name | Context     |         |                     |
| Any 🕶                                                                    |              |                           |                            |                     |       |            |             |         |                     |
|                                                                          | 1            | SHOPIFY                   | Order import started.      | 2018-06-14 07:00:35 | 200   | INFO       | {"count":1} |         |                     |

• On this page, you may see the logs as shown in the above image. If they are not listed, click Reset Filter and the logs will be listed as shown in the figure.

#### To delete all the logs,

• Click on Truncate button and all the logs will be cleared from the list.

#### To delete selected logs,

- Select the log(s) you want to be deleted.
- Click on **Actions** drop down on the top right, above the listing. You will see the option of deleting a record as:

| Shop                                                                      | ify Log |         |                       |                     |       |            |             | Truncate       |
|---------------------------------------------------------------------------|---------|---------|-----------------------|---------------------|-------|------------|-------------|----------------|
| Page 🔄 1 💿 of 1 pages   View 20 💌 per page   Total 1 records found Search |         |         |                       |                     |       |            |             |                |
| Select Al   Unselect Al   Select Volde   Unselect Volde   0.2ems selected |         |         |                       |                     |       |            | Actions     |                |
|                                                                           | Id # 🕴  | Channel | Message               | Datetime            | Level | Level Name | Context     | Delete Records |
| Any 💌                                                                     |         |         |                       |                     |       |            |             |                |
|                                                                           | 1       | SHOPIFY | Order import started. | 2018-06-14 07:00:35 | 200   | INFO       | {"count":1} |                |

- Click on Delete Records.
- Click on Submit button.
- Your selected log record(s) will be deleted.

# 6.4. Cron Logs

Seller may see the cron logs that are running – from the Magento admin panel itself – after the integration of Magento store with Shopify is done.

#### To see the Cron Logs,

- Go to your Magento admin panel.
- Place cursor on **Shopify** on the top navigation bar and when the menu appears, move it on **Developer**.
- Now click on **Cron Logs**.

| Dashboard Sales Catalog Customers Promotions Shopify Newsletter CMS Reports System                                                                                                    |            |
|----------------------------------------------------------------------------------------------------|------------|
| One or more of the Cache Types are invalidated: Blocks HTML output. Ca Manage Products or refresh cache types.                                                                                                    |            |
| () Latest Message: Magento Open Source 2.2.4 Enables Better Shopping Exp Manage Orders and Shipping Solutions – 5/2/2018 Read details You have 2 critical and 1 notice unread message(s). Go to mess                                                                                                    | ages inbox |
| One or more of the Indexes are not up to date: Product Attributes, Product     Developer     Developer     Developer     Developer     Category     Flat Data, Category Products, Catalog Search Index, Stock Status, Tag Aggregation Data. Click here to go to Index     Configuration     Configuration | £          |
| Dashboard     Attribute       Help and Suppo     Activity Logs       Cron Logs     Cron Logs                                                                                                    |            |

- **Shopify Crons** Page I b of 2 pages | View 20 ver page | Total 28 records found Reset Filter Job Code Scheduled At Status Created At Executed At Finished At Messages 1 core\_email\_queue\_send\_all 2018-06-14 06:10:59 2018-06-14 06:10:00 2018-06-14 06:11:17 2018-06-14 06:11:18 succes 2 core email queue send all success 2018-06-14 06:10:59 2018-06-14 06:11:00 2018-06-14 06:11:18 2018-06-14 06:11:18 3 core\_email\_queue\_send\_all 2018-06-14 06:10:59 2018-06-14 06:12:00 pending 4 core\_email\_queue\_send\_all pending 2018-06-14 06:10:59 2018-06-14 06:13:00 pending 2018-06-14 06:11:00 2018-06-14 06:14:00 5 core\_email\_queue\_send\_all 6 core\_email\_queue\_send\_all pending 2018-06-14 06:11:00 2018-06-14 06:15:00
- On clicking it, you will be navigated to the Shopify Crons page which appears as:

- You may see the crons on this page and if they are not listed, click on **Reset Filter** button on top right of the page and the cron logs will be listed as shown in the image above.
- Here, you may see the Status of the cron, its Time of Creation, its Scheduling time, Execution time, and the time at which it was finished or will get finished. You may also see the Messages.

# 7. Help and Support

To help the admin in successfully integrating the Magento store with Shopify, or to help with the extension related issues, CedCommerce extends the support round the clock and provides mediums that can help via **Help and Support**.

#### To go to the Help and Support section,

- Go to Magento admin panel.
- Place cursor on Shopify on the top navigation bar and click Help and Support.

| Magento <sup>-</sup> Admin Panel                                                                                                    |                        | Global Record Search                                                                                                    | Logged in as Wednesday, June 13, 2018   Log Out                          |  |
|----------------------------------------------------------------------------------------------------|------------------------|----------------------------------------------------------------------------------------------------|--------------------------------------------------------------------------|--|
| Dashboard Sales Catalog Customers Promotions                                                                                                    | Shopify Newsletter CMS | Reports System                                                                                                    | ③ Get help for this page                                                 |  |
| One or more of the Cache Types are invalidated: Blocks HTML output. Cline Content of the Cache Types are invalidated: Blocks HTML output. Cline Cache Types are invalidated: Blocks HTML output. Cline Cache Types are invalidated:    | Manage Products nd re  | efresh cache types.                                                                                                    |                                                                          |  |
| Use Content Message: Magento Open Source 2.2.4 Enables Better Shopping Exp<br>Use Content State State | Manage Orders and      | d Shipping Solutions – 5/2/2018 Read details                                                                                                    | You have 2 critical and 1 notice unread message(s). Go to messages inbox |  |
| One or more of the Indexes are not up to date: Product Attributes, Product<br><u>Management</u> and rebuild required indexes.                                                                                                    | Developer 4t Fie       | Reference of the second second s |                                                                          |  |
| Dackboard                                                                                                    | Help and Support       |                                                                                                    |                                                                          |  |

• On clicking it, you will be navigated to a page which appears as:

| n Magento Admin Panel                                                                                                    | Global Record Search Logged in as                                     | Wednesday, June 13, 2018   <u>Log Out</u>      |
|----------------------------------------------------------------------------------------------------|-----------------------------------------------------------------------|------------------------------------------------|
| Dashboard Sales Catalog Customers Promotions Shopify Newsletter CMS Reports System                                                                                                    |                                                                       | ③ Get help for this page                       |
| One or more of the Cache Types are invalidated: Blocks HTML output. Click here to go to Cache Management and refresh cache types.                                                                    |                                                                       |                                                |
| U Latest Message: Magento Open Source 2.2.4 Enables Better Shopping Experiences with Integrated Payment, Tax, and Shipping Solutions – 5/2/201                                                       | 3 Read details You have 2 critical and 1 notice                       | unread message(s). <u>Go to messages inbox</u> |
| (i) One or more of the Indexes are not up to date: Product Attributes, Product Prices, Catalog URL Rewrites, Product Flat Data, Category Flat Data, C<br>Management<br>and rebuild required indexes. | ategory Products, Catalog Search Index, Stock Status, Tag Aggregation | on Data. Click here to go to <u>Index</u>      |
| Documentation Shopify Integration Extension User Guide                                                                                                    |                                                                       |                                                |
| Shopify.com Api Reference help.shopify.com/api/reference/                                                                                                    |                                                                       |                                                |
| Contact us via below available mediums                                                                                                    |                                                                       |                                                |
| Click Here to Contact us through Mall Click to connect with us over skype                                                                                                    |                                                                       |                                                |

- To see the Documentation, click on Shopify Integration Extension User Guide and you will be able to see the documentation in which you can see the steps to integrate you Magento store with Shopify successfully. You can also learn through this Document how to manage category, orders, crons, logs, etc.
- For **Shopify.com Api Refernce**, click on help.shopify.com/api/reference/(https://help.shopify.com/api/reference)
- To Contact us, you may choose the medium via which you may wish to communicate with us.
  - To submit a support ticket, click on Click Here to Submit a Support Ticket(http://support.cedcommerce.com/)
  - To contact us via mail, click Click Here to Contact us through Mail(mailto:danmorris@cedcommerce.com)
  - To reach us through Skype, click Click to connect with us over skype(skype:live:bobjohn\_18;live:da nmorris\_7;?chat&topic=http://192.168.0.192/magento/1.9.2/shopify/)